## -利用者編-ファイル伝送:入出金明細

入出金明細(特定データのダウンロード)

契約ロ座の直近の入出金明細を、「全銀ファイル」、「CSVファイル」 および「XMLファイル」の形式を指定してダウンロードできます。 ※ファイル伝送メニューから取得する入出金明細データは、当日 を含めて7営業日以内に取得してください。

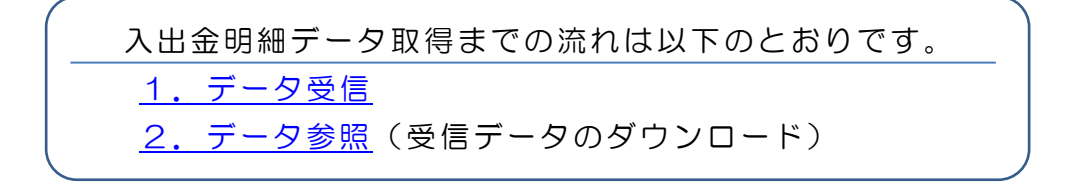

- 1. データ受信
- (1) 利用者ログインからログインし、「ファイル伝送」から「入出金明
   細」をクリックしてください。

| メイン          | オンライン取引 | ファイル伝送    |   | 収納サービス | 利用者情報変更 |
|--------------|---------|-----------|---|--------|---------|
| ▼ 利用者ステータス表示 |         | 総合振込      | > |        |         |
|              |         | 給与・貿与振込   | > |        |         |
| お知らせ         | F       | 入出金明細     | > |        |         |
| 現在、お知らせ情報はあり | ません。    | 外部ファイル送受信 | > |        |         |

(2)「データ受信」をクリックしてください。

| <ul> <li>         ・総当・夏与振込         ・入出金明編         ・外部ファイル送受信         入出金明編         、         、         、</li></ul> |      |                             | オンライン   | ン取引         | ファイル伝送 | 収納サービス | 利用者情報変更 |
|----------------------------------------------------------------------------------------------------|------|-----------------------------|---------|-------------|--------|--------|---------|
|                                                                                                    | 総合振込 | <ul> <li>給与・夏与振込</li> </ul> | ▼ 入出金明編 | ▶ 外部ファイル送受信 |        |        |         |
| ■ 入出金明細データを  ■ 入出金明細データを  ■ 入出金明細データを  入出金明細データを  入出金明細データの通道結果を                                                   | Л    | 出金明細                        |         |             |        |        |         |
|                                                                                                    |      |                             |         |             |        |        |         |

- (3)「金融機関情報(枝番)【1635(02)】」を選択し受信をクリック してください。
  - \*「金融機関情報(枝番)【1635(01)】」では、入出金明細データの受信ができません。

| X-    | 0     | オンライン取      | Rel フ:    | アイル伝送 | 収納サービス    | 利用者情報変更 |                        |
|-------|-------|-------------|-----------|-------|-----------|---------|------------------------|
| ·振込 , | 給与・賞与 | 振込 ▼入出金明額 → | 外部ファイル送受信 | -     |           |         |                        |
| 11    | 選択    | 2 確認        | 》3完7      | ·>    |           |         |                        |
| 契約    | 情報道   | 選択          |           |       |           |         | ※ <mark>再受信</mark> はご利 |
| 契約    | 的情報の  | の選択◎        |           |       |           |         | いただけませ                 |
| 選邦    | R #9  | 金融機関コード(枝番) | 金融機関名     | コメント  | 最終受信日     | 受信者     |                        |
| C     | ) 1   | 1999(01)    | しんきん金庫    |       |           |         |                        |
| ۲     | 2     | 1999(02)    | しんきん金庫    |       | 20年10月01日 | しんきん太郎1 |                        |
|       |       | _           |           | _     |           |         |                        |
|       |       |             | 受信        | > 再受信 | . >       |         |                        |
|       |       |             |           |       |           |         |                        |

## –利用者編ー ファイル伝送:入出金明細

(4) 実行をクリックしてください。

| メイン                               | オンライン取引           | ファイル伝送                        | 収納サービス | 利用者情報変更 |
|-----------------------------------|-------------------|-------------------------------|--------|---------|
| ▶ 総合振込 → 給与・賞与振び                  | ▲ ▼ 入出金明編 → 外部ファイ | 儿送受信                          |        |         |
| 1 選択                              | 2 確認              | 3完了                           |        |         |
| 受信確認                              |                   |                               |        |         |
| <mark> </mark> サイクル番 <sup> </sup> | 号の入力 🛛            |                               |        |         |
| サイクル番号                            | 半角酸:<br>① サイク     | 2 (2文字)<br>ル番号を指定する場合は、入力してくた | ະວັນ.  |         |
| 金融機関コード                           | 1999              |                               |        |         |
| 金融機関名                             | しんきん              | 上鄉                            |        |         |
|                                   |                   | <u></u> 新 >                   |        |         |

(5)「全銀パスワード」「ファイルアクセスキー」を入力し了解を クリックしてください。

| メイン                                                      | オンライン取引                  | ファイル伝送 | 収納サービス | 利用者情報変更               |
|----------------------------------------------------------|--------------------------|--------|--------|-----------------------|
| <ul> <li>         ・総合振込         ・総与・賞与振込     </li> </ul> | ▼ 入出金明編 → <u>外部ファイ</u> ) | し送受信   |        |                       |
|                                                          |                          |        |        |                       |
| バスワードノ                                                   | 人力                       |        |        |                       |
| パスワードの                                                   | 0入力 10                   |        |        |                       |
|                                                          |                          |        |        |                       |
| 全銀パスワード                                                  |                          |        |        |                       |
| ファイルアクセスキー                                               |                          |        |        |                       |
| _                                                        |                          |        |        |                       |
|                                                          |                          | 了解 >   |        |                       |
|                                                          |                          |        | -      |                       |
|                                                          |                          |        | 2      | 020/10/01 11:00:00 時点 |
|                                                          |                          | キャンセル  |        |                       |

※「全銀パスワード」「ファイルアクセスキー」は申込書控をご参照ください。

(6)「受信結果」画面で「ステータス」欄が「正常受信」になっている ことを確認し確認をクリックしてください。

| *1>                                            | オンライン取引                      | ファイル伝送      | 収納サービス | 利用者情報変更 |
|------------------------------------------------|------------------------------|-------------|--------|---------|
| → 総合振込 → 給与・買与振込 ▼                             | A出金明顕 > <u>外部ファイル</u>        | <u>*受信</u>  |        |         |
| 1 選択                                           | 2 確認                         | <b>3</b> 完了 | •      |         |
|                                                |                              | 受信完了        |        |         |
| 終了時刻:20年10月01日<br>受信取引が発了しました。<br>取引情報を確認のうえ、必 | 12時00分00秒<br>ず「確認」ボタンを押してくださ | rs          |        |         |
| 受信結果                                           |                              |             |        |         |
| 取引情報                                           |                              |             |        |         |
| サイクル番号                                         | 01                           |             |        |         |
| ステータス                                          | 正常受信                         |             |        |         |
| 交信者                                            | しんきん太郎                       | 11          |        |         |
| ① 入出金明編の「データ参照・」                               | 羽剛」にて、受信データの内容を行             | 確認してください。   |        |         |
|                                                |                              | <b>確認 →</b> |        |         |

#### ※同時に印刷画面が表示されます。 受信結果を印刷される場合は、 印刷画面から印刷をクリックし てください。

# ー利用者編ー ファイル伝送:入出金明細

(7)「最終受信日」欄および「受信者」欄が更新されます。

| 1 選     | R          | 2 確認             | 》3完了   |      |           |         |
|---------|------------|------------------|--------|------|-----------|---------|
| 契約情     | 青報递        | 劉沢               |        |      |           |         |
| 契約      | 情報0        | D選択 <sup>②</sup> |        |      |           |         |
| 細訳      | <b>6</b> 9 | 金融機関コード(枝番)      | 金融機関名  | コメント | 最終受信日     | 受信者     |
| 0       | 1          | 1999(01)         | しんきん全庫 |      |           |         |
| Tran V. | 2          | 1999(02)         | しんきん全華 |      | 20年10月01日 | しんきん太郎1 |
| •       |            |                  |        |      |           |         |

| • <u>総合</u>               | ·振込 , 絵与 · 質与振込                       | ▼ 入出金明細                              | <ul> <li><u>外部ファイル送受信</u></li> </ul> | 1                                  |                       |            |                   |              |
|---------------------------|---------------------------------------|--------------------------------------|--------------------------------------|------------------------------------|-----------------------|------------|-------------------|--------------|
|                           | 1 選択                                  | 〉2確認                                 | > 3                                  | 完了                                 | •                     |            |                   |              |
|                           |                                       |                                      |                                      | 冬后空7                               |                       |            |                   |              |
|                           |                                       |                                      |                                      | 321976 J                           |                       |            |                   |              |
|                           | 終了時刻:20年10月<br>受信取引が完了しま<br>取引情報を確認のう | 901日12時00分00秒<br>:した。<br>.え、必ず「確認」ボタ | シを押してください。                           |                                    |                       |            |                   |              |
|                           | 受信結果                                  |                                      |                                      |                                    |                       |            |                   |              |
|                           | 取引情報                                  |                                      |                                      |                                    |                       |            |                   |              |
|                           | サイクル番号                                |                                      | 01                                   |                                    |                       |            |                   |              |
|                           | ステータス                                 |                                      | 委信 <b>武</b> 常 128                    | (1111) ファイル名称:                     | 19-                   |            |                   |              |
|                           | 受信者                                   |                                      | しんきん太郎 1                             |                                    |                       |            |                   |              |
|                           | () 入出金明編の「データす                        | #照・印刷」にて、受                           | ー<br>国データの内容を確認し                     | てください。                             |                       |            |                   |              |
|                           |                                       |                                      |                                      | 和思 >                               |                       |            |                   |              |
|                           |                                       |                                      |                                      |                                    |                       |            |                   |              |
| 「受                        | ≶信異常                                  | が発                                   | 生した                                  | ·場合                                |                       |            |                   |              |
| ~ 1                       | スタクロ                                  | 、、クリ<br>、、クリ                         | , 百度                                 | 主 受信                               | したえ                   | おして        | くだ                | さい           |
|                           |                                       | <i>y y c</i>                         |                                      |                                    | 0 % (                 |            |                   | CVI.         |
|                           | 0 (444                                | 4 N                                  | _ / II                               | 力步士                                | - 1                   |            |                   |              |
| 120                       | 8 (111                                |                                      | アイル                                  | 名称上                                | フー」                   |            | ~ -               | ( <b>a</b>   |
|                           | 記(3)                                  | C   <u>3</u>                         | <u> </u>                             | <u> </u>                           | 支眷)                   | [16        | 35(               | (01)         |
| _                         | 由オスレ                                  | . እ⊦                                 | 出金田約                                 | ∠m — `` –                          | う<br>う<br>り<br>う<br>ほ | ほかっ        | -++               | tt 6.        |
| 選                         | 抗りるこ                                  |                                      |                                      | 油ナーク                               | 0) <del>S</del>       |            | ざま                | e70.         |
|                           | がするこ<br>(0000                         | )ファ                                  | ゚イルな                                 | 袖テーク<br>まし】                        | 0) <u>S</u>           |            | ごさま               | C70°         |
| 一<br>選<br>3 <b>7</b><br>前 | ボッると<br>( <b>0000</b><br>回の受信         | 、 八<br>)ファ<br>以降に                    | ュージョー<br>・ <b>イルな</b><br>こ新しい        | 袖テータ<br><b>≩し】</b><br>ハ入出金         | 明細                    | にかい<br>があり | ごさま<br>)ませ        | e <i>ஸ</i> 。 |
| 一選<br>37<br>前<br>一        | ボタると<br>(0000<br>回の受信<br>度受信し         | 、<br>、<br>ファ<br>以降に                  | ・ <b>イルな</b><br>こ新しい<br>出金明約         | 袖テータ<br><b>まし】</b><br>ハ入出金<br>細データ | 明細                    | があり        | ごさま<br>)ませ<br>言でき | しん。<br>ません   |

### -利用者編ー ファイル伝送:入出金明細

- 2. データ参照(受信データのダウンロード)
- (1) 利用者ログインからログインし、「ファイル伝送」から「入出金明
   細」をクリックしてください。

| メイン          | オンライン取引 | ファイル伝送    | 収納サービス | 利用者情報変更 |
|--------------|---------|-----------|--------|---------|
| ▼ 利用者ステータス表示 |         | 総合振込      | >      |         |
|              |         | 給与・貿与振込   | •      |         |
| お知らせ         | E       | 入出金明細     | 5      |         |
| 現在、お知らせ情報はあり | つません。   | 外部ファイル送受信 | >      |         |

(2)「データ参照・印刷」をクリックしてください。

|   | メインオンラー |                             | オンライン              | >取引 ファイル伝送  |                        | 収納サービス   | 利用者情報変更             |  |
|---|---------|-----------------------------|--------------------|-------------|------------------------|----------|---------------------|--|
| ) | 総合版込    | <ul> <li>給与・貸与振込</li> </ul> | ▼ 入出金明編            | ▶ 外部ファイル送受信 |                        |          |                     |  |
|   | እ       | 出金明細                        |                    |             |                        |          |                     |  |
|   |         | ٦ ×                         | 出金明細データを<br>受信します。 | P           | 入出金明細データを<br>参照・印刷します。 | 人口 入出金明編 | データの通信結果を<br>1期します。 |  |
|   |         | <b>Ľ</b> _                  | データ受信              |             | データ参照・印刷               |          | 战果报告書印刷             |  |

(3)「最終受信日」欄の日付をクリックしてください。

|                         |        |                  | ンライン取引               | ファイル伝送   | 収納サービス | 利用者情報変更 |  |
|-------------------------|--------|------------------|----------------------|----------|--------|---------|--|
| <ul> <li>総合版</li> </ul> | 込 → 給与 | → 員与振込 ▼ 入出      | 金明額 → <u>外部ファイ</u> 」 | し送受信     |        |         |  |
| 3                       | 受信デ    | ータ選択             |                      |          |        |         |  |
|                         | 受信情    | <b>5報 ②</b>      | 5月口の11、力を力11…力       | 7/12-111 |        |         |  |
|                         | 御号     | 最終受信日            | Call0999499999       | 受信者      |        | 口座数     |  |
|                         | 1      | 20年10月01日        | しんさん太郎1              |          |        | 5件      |  |
|                         | 2      | <u>20年10月02日</u> | しんきん太郎1              |          |        | 5件      |  |

- ※受信データの最大保有件数は、 15件です。
  - 15件を超える受信を行った 場合は、日付の古い順に自動的 に上書きされます。
- (4)「ファイル出力」をクリックしてください。

| 口座ラ           | データ選打           | R                   |              |                                           |                   |
|---------------|-----------------|---------------------|--------------|-------------------------------------------|-------------------|
| 入出            | 金明細デー           | -90                 |              |                                           |                   |
| <b>① </b> 預会權 | 四月/日月香月/日月<br>- | 裕義人のリンクをクリックすると入出   | 1金明編詳細を表示します | << 22ff                                   | ▶ 1~20 ¥ 件目を表示 >> |
| 69            | 支店名             | 預金費目,口座番号<br>口座名義人  | 作成日          | 出金合計合数<br>出金合計金額                          | 入会合計件数<br>入会合計会額  |
| 1             | 5545            | 10000001<br>1010275 | 10月01日       | 5件<br>¥5,000                              | 5/†<br>¥5,000     |
|               |                 |                     |              |                                           |                   |
|               |                 |                     |              | A sub-manager of the second second second |                   |

(5)ファイル種別を選択し**ダウンロード**をクリックしてください。

| ×1>                                                                  | メイン オンライン取引                      |                                        | 収納サービス | 利用者情報変更 |
|----------------------------------------------------------------------|----------------------------------|----------------------------------------|--------|---------|
| ・総合振込 ・ 給与・買与振込                                                      | ▼ 入出金明譜 + <u>外部ファイル</u>          | 送受信                                    |        |         |
| ファイル出力                                                               | (                                |                                        |        |         |
| ファイルの指                                                               | 定 🛛                              |                                        |        |         |
| ファイル戦闘                                                               | ●全銀ファ<br>○CSVファ<br>○XMLファ        | ศาม<br>ศาม                             |        |         |
| <ol> <li>         へ比全等職から外部フェ         ① XMLファイルのダウンE     </li> </ol> | ・イルを作成します。<br>コードは、件数に応じて時間(載大3分 | <sup>程度)がかかります。</sup><br><b>ダウンロード</b> | l      |         |

- ※「ファイル種別」は
  - ・全銀ファイル
  - ・CSVファイル
  - ・XMLファイル
  - から選択してください。

ー利用者編ー ファイル伝送:入出金明細

(6) 保存または名前を付けて保存等をクリックしてください。

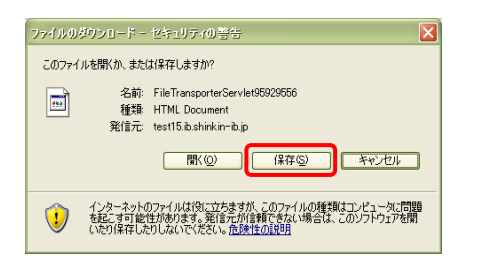

(7)保存先を選択し保存をクリックしてください。

| 名前を付けて採存               |                 |                                 |   |       |       | ? 🛛   |
|------------------------|-----------------|---------------------------------|---|-------|-------|-------|
| 保存する場所の                | 🗀 新しいフォルダ       |                                 | • | G 🦻 I | •11 🍤 |       |
| 最近使ったファイル              | 20120811200835/ | <u>txt</u>                      |   |       |       |       |
| びん<br>デスクトップ           |                 |                                 |   |       |       |       |
| <u>کې</u><br>۱/ټوټې کې |                 |                                 |   |       |       |       |
|                        |                 |                                 |   |       |       |       |
| S                      |                 |                                 |   |       |       |       |
| マイネットワーク               | 77小名(1):        | Elle TransporterServlet56923556 |   |       |       | 保存⑤   |
|                        | ファイルの種類(①)      | 7年ストドキュメント                      |   |       |       | キャンセル |

ファイル伝送メニューの「入出金明細」は、ファイル伝送メニューを ご契約いただいた1ロ座のみ利用可能です。 その他のロ座の入出金明細および過去8営業日以前の入出金明細は、 オンライン取引メニューの「入出金明細照会」をご利用ください。 オンライン取引メニューの「入出金明細照会」でダウンロードできる データはCSVファイルのみです。